QVANTECH

# Käyttöohje

eDamper

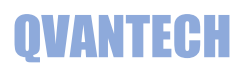

## Sisältö

| Ominaisuudet 2              |
|-----------------------------|
| Näppäimet                   |
| Sivuvalikko                 |
| Etusivu                     |
| Näytöt 4                    |
| Peltien Asetukset           |
| Verkkoasetukset             |
| Modbus RTU asetukset        |
| Hälytysasetukset            |
| Säätimen aika-asetukset     |
| Huoltovalikon asetukset     |
| Ylläpito7                   |
| WEB sivun käyttäminen       |
| WEB – Pellit                |
| WEB – Pellit/Asetukset      |
| WEB – Pellit/Aikaohjelma    |
| WEB - Pellit/Hälytystekstit |
| WEB- Huolto/Tunnukset       |
| WEB- Ethernet               |
| WEB- Ethernet/Tili          |
| WEB- Ethernet/Prioriteetit  |
| WEB- Ethernet/Aikaohjelma   |

## Ominaisuudet

### **TUOTE LYHYESTI**

- Palopelti hälytyskeskuksena
- o Antaa hälytyksen, jos palopelti sulkeutuu
- Ohjaavana palopeltikeskuksena
- Antaa hälytyksen, jos palopelti sulkeutuu
- Testaa palopellin aikaohjelman mukaisesti
- Antaa hälytyksen, jos pelti ei sulkeudu
- Tavallisena hälytyskeskuksena, johon voi yhdistää esimerkiksi LVI-hälytyksiä
- Palopeltejä voidaan käyttää vyöhykepelteinä väylän kautta.

#### Ethernet

- Sähköpostihälytykset
- WebVisu
- Modbus TCP/IP

#### **TEKNISET OMINAISUUDET**

- Selkeä graafinen näyttö ja viisi painiketta
- Ethernet RJ45 liitin
- 2 kpl RS485 liitäntää
- SD muistikorttipaikka
- Liitettävissä valvontajärjestelmiin
- Modbus RTU tai TCP/IP protokollalla
  Muut mahdolliset väylät
  - BacNet MS/TP tai IP
  - o Can
  - Profibus
  - LonWorks

#### SÄÄDINMALLIT

- eDamper 8
  - o 16 hälytystuloa
  - 8 ohjaus lähtöä
- eDamper 12
- 24 hälytystuloa
- o 12 ohjaus lähtöä

Käyttöohje

## QVANTECH

## Näppäimet

eDamper

Palopeltisäädin

Kentänvaihto: Nuoli ylös ja alas Paluu näytöstä: Paina nuoli vasemmalle Hyväksy valinta: OK painike

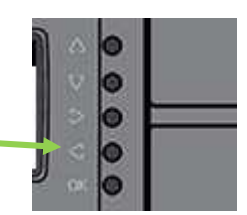

#### Asetusarvon muuttaminen

Valitse kenttä, jota haluat muuttaa ja paina OK painiketta.

Mene nuoli oikealle tai vasemmalle painikkeilla halutun numeron kohdalle ja muuta arvo nuoli ylös tai alas painikkeilla tai paina pitkään ylös tai alas nuolta, niin lukema rullaa.

Hyväksy muutos painamalla OK painiketta.

Kehystetyt kentät ovat käsin syötettäviä asetusarvoja ja ilman kehystä ovat mittausarvoja.

### Sivuvalikko

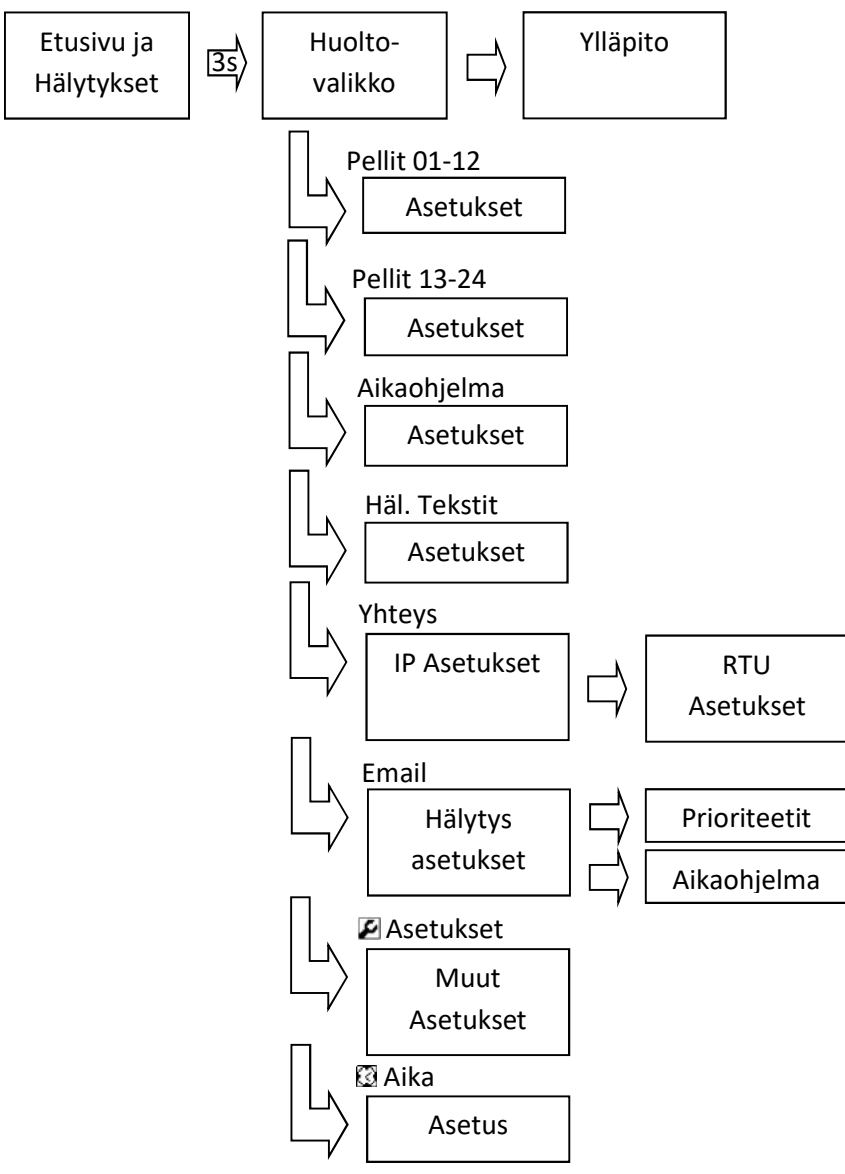

### Etusivu

Etusivulla näkyy hälytykset ja säätimen kellonaika. Laite käynnistyy perusnäyttöön. Laite palautuu perusnäyttöön, jos laitetta ei käytetä.

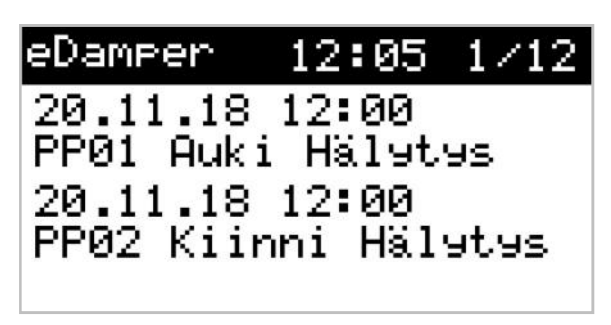

## Näytöt

#### Huoltovalikko / Asetukset

Paina nuoli oikealle painikeet 3s, jolloin pääset huoltovalikkoon. Huoltovalikossa Pellit 01-12, Pellit 13-24, Aikaohjelma, Hälytys Tekstit, Yhteys (IP ja RTU asetukset), Email (sähköpostin hälytys asetukset), muut asetukset ( ) ja Aika ().

#### Pellit 01-12

Valikossa pellin positio, käytössä valinta, toimintatila valinta, hälytysten NC/NO valinta ja moottorin ajoaika. Kentissä siirrytään ylös ja alas nuolilla. Sivu vaihtuu seuraavaan ylös/alas nuolella, kun ensimmäinen/viimeinen kenttä on valittuna.

#### Pellit 13-24

Valikossa pellin positio, käytössä valinta ja NC/NO valinta. Kentissä siirrytään ylös ja alas nuolilla. Sivu vaihtuu seuraavaan ylös/alas nuolella, kun ensimmäinen/viimeinen kenttä on valittuna.

#### Aikaohjelma

Aikaohjelma ohjattavien peltien koekäytölle. Aseta aloitus aika esim. 7:00 Valitse haluttu päivä (**Ma-Ti-Ke-To-Pe-La-Su**) tai **Ark** = Ma-Pe tai **Vkl** = La-Su tai **Vko** = Ma-Su. **Off** valinnalla aikakanava ei ole käytössä.

#### Hälytys Tekstit

Hälytys tekstien muokkaus.

#### Yhteys – IP Asetukset

Laitteen IP asetukset. Nuoli oikealle pääsee RTU Asetuksiin. IP-asetuksissa asetellaan IP-osoite(IP Add), maski(Mask) ja oletus yhdyskäytävä (DefGtw). Ensisijainen DNS osoite (PriDNS) käytetään vain sähköpostinlähetyksessä. TCP/IP verkossa laitteen modbusosoite on 255 ja portti 502. Sähköpostiasetukset asetellaan WebVisussa.

| Huolto       |          |
|--------------|----------|
| Pellit 01-12 | Yhteys   |
| Pellit 13-24 | Email    |
| Aikaohjelma  |          |
| Häl.Tekstit  | <u> </u> |

| PP01           | 1/12     |
|----------------|----------|
| Käytössä       | OFF      |
| Toimintatila   | Hal.     |
| Toiminta A. NC | K. NO    |
| Moott. Ajoaika | <u> </u> |

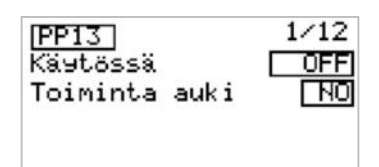

| Aika               | ohjelma                   |  |
|--------------------|---------------------------|--|
| 0n<br>00:0<br>00:0 | Päivä<br>19 Off<br>19 Off |  |

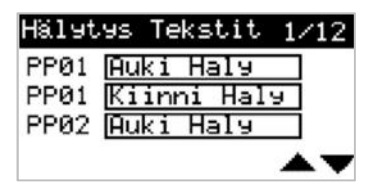

| IP-Aset | uks | et  |     |     |
|---------|-----|-----|-----|-----|
| IP Add  | 10  | 0   | 0   | 100 |
| Mask    | 255 | 255 | 255 | 0   |
| PriDNS  | 8   | 8   | 8   | 8   |
| DefGtw  | 10  | Ø   | 0   | 1   |

Käyttöohje

## QVANTECH

#### Yhteys – RTU Asetukset

Laitteen Modbus RTU Asetukset. Molemmat portit ovat oletuksena "Slave" tilassa.

#### Sähköposti hälytysasetukset

Valikossa sähköposti (email) käytössä valinta, testi hälytys valinta, DNS haku tila ja sähköpostin lähetyksen tila. Valikossa painikkeet sähköpostin aikaohjelmalle ( ) ja sähköpostin hälytysten prioriteeteille (Prio).

Sähköposti aikaohjelma Kaksi aikaohjelmaa sähköpostille.

Sähköposti prioriteetit Sähköposti hälytysten prioriteetit.

Muut Asetukset Hälytysten aikaviiveet.

**Aika** Kellon ja päivämäärän asetus.

## Peltien Asetukset

#### Pellit 01-12

Pellin positio maks. 4 merkkiä. Käytössä OFF/ON. Tilatiedot näkyvät vain, kun pelti on käytössä. Toimintatila Hälyttävä/Ohjaava. Hälyttävä hälyttää auki tilan kadotessa. Ohjaava tämän lisäksi koekäytetään aikaohjelmalla. Toiminta A. ja K. on auki ja kiinni tilatietojen kärkitiedon valinta. Moottorin ajoaika sekunneissa.

#### Pellit 13-24

Nämä pellit käyttävät auki tiloina peltien 1-12 kiinni tiloja. Voi olla käytössä vain, kun vastaava pelti on hälyttävä tai pois käytöstä. Pelti 1 ja 13, Pelti 2 ja 14, Pelti 3 ja 15, jne. Käytössä OFF/Hälyttävä. Toiminta auki on auki tilan kärkitiedon valinta.

| RTU Asetukset |      |     |    |     |
|---------------|------|-----|----|-----|
| Addr          | 1.   | 1   | 2. | 1   |
| StopBit       |      | 8   |    | 8   |
| Parity        | E    | ven | E  | ven |
| Baud          | - 38 | 400 | 38 | 400 |

| Hälytysaset | ukset.    |
|-------------|-----------|
| Email käytö | issä ON   |
| DNS haku    | Idle      |
| Lähetys     | Idle      |
| Prio        | Testi DFF |

| Aika               | ohjelma                          |                    |
|--------------------|----------------------------------|--------------------|
| 0n<br>00:0<br>00:0 | 0ff P:<br>30 00:00  <br>30 00:00 | ái∨ä<br>DFF<br>DFF |
| Pric               | riteetit                         | 1/12               |

| PP01 | Auki Häly   | 1 |
|------|-------------|---|
| PP01 | Kiinni Häly | 1 |
| PP02 | Auki Häly   | 1 |
|      | -           |   |

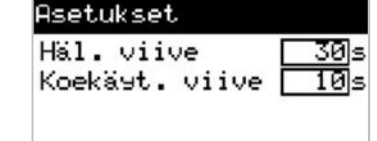

| Aika      |          |
|-----------|----------|
| 12:35:07  | To       |
| 22/11/18  | Päivitä  |
| ☐Kesäaika | käytössä |
|           |          |

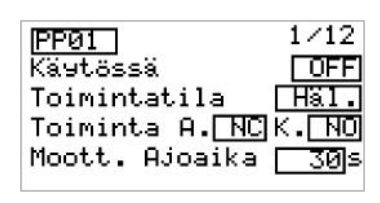

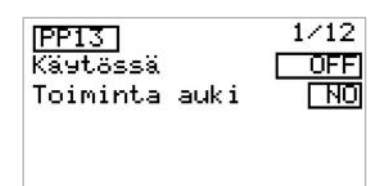

## QVANTECH

#### Peltien Aikaohjelma

Aikaohjelman alkaessa kaikki ohjaavassa käytössä olevat pellit ajetaan vuoron perään kiinni ja avataan viiveen jälkeen. Aikaohjelma loppuu automaattisesti noin minuutin viiveellä viimeisen pellin avauduttua.

#### Peltien Hälytys Tekstit

Hälytys tekstien muokkaus. Tekstin maksimi pituus 11 merkkiä.

## Verkkoasetukset

IP-asetuksissa asetellaan IP-osoite(IP Add), maski(Mask) ja oletus yhdyskäytävä (DefGtw). Ensisijainen DNS osoite (PriDNS) käytetään vain sähköpostin lähetyksessä. TCP/IP verkossa laitteen modbusosoite on 255 ja portti 502. Sähköpostiasetukset asetellaan pääosin WebVisussa.

## Modbus RTU asetukset

Asetukset kaksi kertaa molemmille porteille.

#### Hälytysasetukset

Muut valinnat tulevat näkyviin, kun email käytössä on asetettu "On" tilaan. DNS haku kentässä näkee DNS haun tilan ja lähetys kentässä näkee lähetyksen tilan. Testi kenttä laittamalla"On" asentoon, lähettää laite testi hälytyksen.

Aikaohjelmalla astellaan koska lähetetään 2-prioriteetin hälytykset ja hälytysrele vetää.

Hälytysten asetukset ikkunassa asetetaan hälytysviiveet ja prioriteetit Viiveet annetaan sekunteina

- 0 = hälytystä ei lähetetä ollenkaan ja hälytysrele ei vedä
- 1 = Hälytys lähetetään aina ja hälytysrele vetää aina
- 2 = Hälytys lähetetään ja hälytysrele vetää aikaohjelman ollessa voimassa

### Säätimen aika-asetukset

Aseta oikea kellonaika, viikonpäivä ja päivämäärä. Lopuksi valitse "Päivitä" painiketta ja paina "OK" näppäintä. Jos haluat ajan siirtyvän automaattisesti kesä/talviaikaan, laita rasti kesäajan eteen.

| Rikaoh | jelma |  |
|--------|-------|--|
| 0n     | Päivä |  |
| 00:00  | Off   |  |
| 00:00  | Off   |  |
|        |       |  |

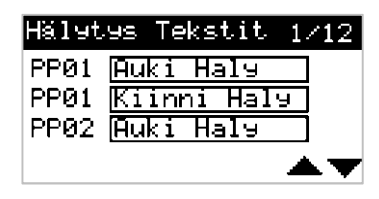

| IP-Aset | .uks | et  |     |             |
|---------|------|-----|-----|-------------|
| IP Add  | 10   | 0   | 0   | 100         |
| Mask    | 255  | 255 | 255 | 0           |
| PriDNS  | 8    | 8   | 8   | 8           |
| DefGtw  | 10   | Ø   | 0   | $\boxed{1}$ |

| RTU Aset | uks  | set |    |     |
|----------|------|-----|----|-----|
| Addr     | 1.   |     | 2. | 1   |
| DataBit  |      | 8   |    | 8   |
| StopBit  |      | 1   |    | 1   |
| Parity   | L    | ven | E  | ven |
| Baud     | - 38 | 400 | 38 | 400 |

| Hälytysasetu  | kset                   |
|---------------|------------------------|
| Email käytös: | sä ON                  |
| DNS haku      | Idle                   |
| Lähetys       | Idle                   |
| Prio          | Testi <mark>OFF</mark> |

| Aikaohjelma            |     |
|------------------------|-----|
| <u>On Off Päivä</u>    |     |
| <u>00:00</u> 00:00 Off |     |
| 00:00 00:00 Off        |     |
|                        |     |
|                        |     |
| Prioriteetit 1         | /12 |
| PP01 Auki Häly         | 1   |
| PP01 Kiinni Häly       | 1   |
| PP02 Auki Häle         | 1   |

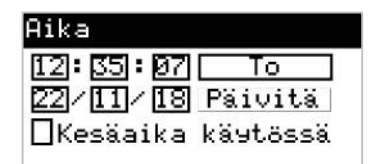

## Huoltovalikon asetukset

#### Pellit 1-12

| Asetus          | yks | Selitys                               | Alue           | Oletus |
|-----------------|-----|---------------------------------------|----------------|--------|
| Position        | -   | Pellin positio                        | -              | -      |
| Käytössä        | -   | Pelti käytössä                        | Off, On        | Off    |
| Toimintatila    |     | Pellin toiminta                       | Hälyttävä,     | Häl.   |
|                 | -   |                                       | Ohjaava        |        |
| Toiminta Auki   | -   | Auki tilatiedon kärkitiedon valinta   | NO <i>,</i> NC | NO     |
| Toiminta Kiinni | -   | Kiinni tilatiedon kärkitiedon valinta | NO <i>,</i> NC | NO     |
| Moottorin       | 6   | Moottorin ajoaika                     | 0 65535        | 30     |
| Ajoaika         | 2   |                                       |                |        |

#### Pellit 13-24

| Asetus        | yks | Selitys                             | Alue      | Oletus |
|---------------|-----|-------------------------------------|-----------|--------|
| Position      | -   | Pellin positio                      | -         | -      |
| Käytössä      | -   | Pelti pois käytöstä / hälyttävä     | Off, Häl. | Off    |
| Toiminta Auki | -   | Auki tilatiedon kärkitiedon valinta | NO, NC    | NO     |

## Ylläpito

| Toiminto | USB mui | USB muistitikulle parametrien hallinnointi |  |  |
|----------|---------|--------------------------------------------|--|--|
|          | Ok      | Muistitikun voi liittää tai irrottaa       |  |  |
|          | Lue     | Luen parametrit muistitikulta              |  |  |
|          | Kirj.   | Kirjoittaa parametrit muistitikulle        |  |  |
| USB Tila | 0       | Ei toimintoa                               |  |  |
|          | 1       | Kirjoitus tai lukeminen käynnissä          |  |  |

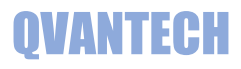

## WEB sivun käyttäminen

Kirjoita selaimen laitteen IP- osoitteeseen (oletusosoite 10.0.0.100)

| / D | 10.0.0.100 | x /          |
|-----|------------|--------------|
| ←   | > C        | ① 10.0.0.100 |

#### Seuraavaksi tulee sisään kirjautuminen

Anna käyttäjätunnus ja salasana (eDamper ja 200) ja paina OK.

| änimeä ja salasana. Palvelin<br>o server.  |
|--------------------------------------------|
| lähetetään käyttäen<br>ei ole turvallinen. |
|                                            |
|                                            |
| Peruuta                                    |
|                                            |

Käyttöliittymässä on kolme selkeätä välilehteä

| Pellit | Huolto | Ethernet |  |
|--------|--------|----------|--|
| Pellit |        |          |  |
| 10     |        |          |  |

WEB käyttöliittymää voit käyttää myös mobiililaitteilla (Tablet ja älypuhelin).

WEB käyttöliittymässä on samat asetukset kuin käyttöpaneelissa.

WEB käyttöliittymässä näkyvät kaikki asetusarvot ja mittaukset, vaikka ne eivät olisi käytössä.

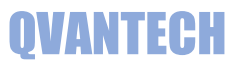

## WEB – Pellit

## Pellit välilehdeltä näkyvät ohjaukset, tilatiedot ja vyöhykekäytöt

#### Ohjaukset

| Address | Name     | Value      | Um |
|---------|----------|------------|----|
| 9013    | Pelti 1  | ● On ◎ Off |    |
| 9014    | Pelti 2  | ● On ◎ Off |    |
| 9015    | Pelti 3  | ● On ◎ Off |    |
| 9016    | Pelti 4  | ● On ◎ Off |    |
| 9017    | Pelti 5  | ● On ◎ Off |    |
| 9018    | Pelti 6  | On Off     |    |
| 9019    | Pelti 7  | ● On ◎ Off |    |
| 9020    | Pelti 8  | ● On ◎ Off |    |
| 9021    | Pelti 9  | ● On ◎ Off |    |
| 9022    | Pelti 10 | ● On ◎ Off |    |
| 9023    | Pelti 11 | ● On ◎ Off |    |
| 9024    | Pelti 12 | On Off     |    |

#### Tilatiedot

| Address | Name           | Value      | Um |
|---------|----------------|------------|----|
| 9025    | Pelti 1 Auki   | ● Off ○ On |    |
| 9037    | Pelti 1 Kiinni | ● Off ○ On |    |
| 9026    | Pelti 2 Auki   | ● Off ○ On |    |
| 9038    | Pelti 2 Kiinni | ● Off ○ On |    |
| 9027    | Pelti 3 Auki   | ● Off ○ On |    |
| 9039    | Pelti 3 Kiinni | ● Off ○ On |    |
| 9028    | Pelti 4 Auki   | ● Off ○ On |    |
| 9040    | Pelti 4 Kiinni | ● Off ○ On |    |

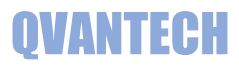

#### Vyöhykekäytöt

| Address | Name     | Value      | Um |
|---------|----------|------------|----|
| 9422    | Pelti 1  | ●Off ◯ On  |    |
| 9423    | Pelti 2  | ● Off ◯ On |    |
| 9424    | Pelti 3  | ● Off ◯ On |    |
| 9425    | Pelti 4  | ● Off ◯ On |    |
| 9426    | Pelti 5  | ● Off ◯ On |    |
| 9427    | Pelti 6  | ● Off ◯ On |    |
| 9428    | Pelti 7  | ● Off ◯ On |    |
| 9429    | Pelti 8  | ● Off ◯ On |    |
| 9430    | Pelti 9  | ● Off ◯ On |    |
| 9431    | Pelti 10 | ●Off ◯ On  |    |
| 9432    | Pelti 11 | ● Off ◯ On |    |
| 9433    | Pelti 12 | ● Off ○ On |    |

## WEB – Pellit/Asetukset

#### Pellit/Asetukset välilehdellä peltien asetukset

#### Pelti 1

| Address | Name              | Value     | Um |
|---------|-------------------|-----------|----|
| 16564   | Positio           | PP01      |    |
| 16600   | Käytössä          | On 🗸      |    |
| 16612   | Toimintatila      | Ohjaava 🗸 |    |
| 16624   | Auki toiminta     | ● NO ○ NC |    |
| 16636   | Kiinni toiminta   | ● NO ○ NC |    |
| 16672   | Moottorin Ajoaika | 30        | S  |

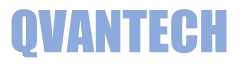

## WEB – Pellit/Aikaohjelma

#### Pellit/Aikaohjelma välilehdellä on aikaohjelmat

## Aikaohjelma

#### Aikakanava 1

| Address | Name               | Value | Um    |
|---------|--------------------|-------|-------|
| 16386   | Valinta            | Ark 🗸 |       |
| 16387   | Ohjaus päälle aika | 14:44 | hh:mm |

#### Aikakanava 2

| Address | Name               | Value | Um    |
|---------|--------------------|-------|-------|
| 16389   | Valinta            | Off 🗸 |       |
| 16390   | Ohjaus päälle aika | 00:00 | hh:mm |

## WEB - Pellit/Hälytystekstit

#### Pellit/Hälytystekstit välilehdellä on hälytystekstit

## Hälytystekstit

| Address | Name                         | Value       | Um |
|---------|------------------------------|-------------|----|
| 16766   | Pelti 1 Auki                 | Auki Haly   |    |
| 16862   | Pe <mark>lti</mark> 1 Kiinni | Kiinni Haly |    |
| 16774   | Pelti 2 Auki                 | Auki Haly   |    |
| 16870   | Pelti 2 Kiinni               | Kiinni Haly |    |
| 16782   | Pelti 3 Auki                 | Auki Haly   |    |
| 16878   | Pelti 3 Kiinni               | Kiinni Haly |    |
| 16790   | Pelti 4 Auki                 | Auki Haly   |    |
| 16886   | Pelti 4 Kiinni               | Kiinni Haly |    |

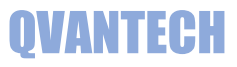

## WEB- Huolto/Tunnukset

## Huolto/Tunnukset välilehdellä voidaan vaihtaa käyttäjätunnus ja salasana

## Tunnusten vaihto

| Address | Name            | Value    | Um |
|---------|-----------------|----------|----|
| 16399   | Käyttäjätunnus  | eDamper  |    |
| 8989    | Vanha salasana  | salasana |    |
| 8999    | Uusi salasana   | salasana |    |
| 9009    | Vaihda salasana |          |    |

## WEB- Ethernet

#### Ethernet välilehdellä on verkkoasetukset

## Verkkoasetukset

#### Verkkoasetukset

| Address | Name                        | Value | Um  |
|---------|-----------------------------|-------|-----|
| 15798   | IP-osoite 1                 | 10    | num |
| 15799   | IP-osoite 2                 | 0     | num |
| 15800   | IP-osoite 3                 | 0     | num |
| 15800   | IP-osoite 4                 |       | num |
| 15806   | Verkkomaski 1               | 255   | num |
| 15807   | Verkkomaski 2               | 255   | num |
| 15808   | Verkkomaski 3               | 255   | num |
| 15809   | Verkkomaski 4               | 0     | num |
| 15802   | Oletus yhdyskäytävä 1       | 10    | num |
| 15803   | Oletus yhdyskäytävä 2       | 0     | num |
| 15804   | Oletus yhdyskäytävä 3       | 0     | num |
| 15805   | Oletus yhdyskäytävä 4       | 1     | num |
| 15810   | Ensisijainen DNS palvelin 1 | 8     | num |
| 15811   | Ensisijainen DNS palvelin 2 | 8     | num |
| 15812   | Ensisijainen DNS palvelin 3 | 8     | num |
| 15813   | Ensisijainen DNS palvelin 4 | 8     | num |

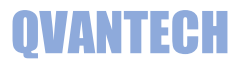

#### Sähköpostiasetukset

| Address             | Name                                      | Value L                                               | Jm |
|---------------------|-------------------------------------------|-------------------------------------------------------|----|
| 16420               | Lähettäjän<br>sähköpostiosoite            | eDamper@email.fi                                      |    |
| 16468               | Vastaanottaja 1 osoite                    | eDamper@email.fi                                      |    |
| <mark>16</mark> 463 | Vastaan <mark>ottaja 1</mark><br>käytössä |                                                       |    |
| 16484               | Vastaanottaja 2 osoite                    | nimi.niminen@email.com                                |    |
| 16464               | Vastaanottaja 2<br>käytössä               |                                                       |    |
| 16500               | Vastaanottaja 3 osoite                    | nimi.niminen@email.com                                |    |
| 16465               | Vastaanottaja 3<br>käytössä               |                                                       |    |
| 16516               | Vastaanottaja 4 osoite                    | nimi.niminen@email.com                                |    |
| 16466               | Vastaanottaja 4<br>käytössä               |                                                       |    |
| 16532               | Vastaanottaja 5 osoite                    | nimi.niminen@email.com                                |    |
| 16467               | Vastaanottaja 5<br>käytössä               |                                                       |    |
| 16548               | Kohteen osoite                            | Testikatu 10                                          |    |
| 16407               | Sähköpostin lähetys                       |                                                       |    |
| 8987                | DNS Haku                                  | Idle Start Search Search Ok Timeout     Idle No Found |    |
| 8972                | Hälytyksen lähetys                        | Idle Start No file Sending Send ok Timeout Error      |    |
| 8988                | Test <mark>i</mark> hälytys               | ● Off ◯ On                                            |    |

## WEB- Ethernet/Tili

Ethernet/Tili välilehdellä on sähköpostitiliasetukset, salasana on "M171"

## Sähköpostitili

| Address | Name            | Value            | Um |
|---------|-----------------|------------------|----|
| 16408   | Portin numero   | 25               |    |
| 16409   | Palvelimen nimi | mail.email.fi    |    |
| 16436   | Käyttäjä        | eDamper@email.fi |    |
| 16452   | Salasana        |                  |    |

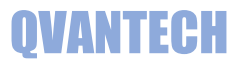

## WEB- Ethernet/Prioriteetit

## Ethernet/Prioriteetit välilehdellä on hälytysten sähköpostilähetysten prioriteetit

## Hälytys prioriteetit

| Address | Name                   | Value | Um |
|---------|------------------------|-------|----|
| 16648   | Pelti 1 Auki hälytys   | 1     |    |
| 16660   | Pelti 1 Kiinni hälytys | 1     |    |
| 16649   | Pelti 2 Auki hälytys   | 1     |    |
| 16661   | Pelti 2 Kiinni hälytys | 1     |    |
| 16650   | Pelti 3 Auki hälytys   | 1     |    |
| 16662   | Pelti 3 Kiinni hälytys | 1     |    |
| 16651   | Pelti 4 Auki hälytys   | 1     |    |
| 16663   | Pelti 4 Kiinni hälytys | 1     |    |
| 16652   | Pelti 5 Auki hälytys   | 1     |    |
| 16664   | Pelti 5 Kiinni hälytys | 1     |    |
| 16653   | Pelti 6 Auki hälytys   | 1     |    |
| 16665   | Pelti 6 Kiinni hälytys | 1     |    |

## WEB- Ethernet/Aikaohjelma

## Ethernet/Aikaohjelma välilehdellä on prioriteeti 2 aikaohjelma

## 2 Prioriteetin aikaohjelma

#### Aikakanava 1

| Address | Name               | Value | Um    |
|---------|--------------------|-------|-------|
| 16392   | Valinta            | Off ~ |       |
| 16393   | Ohjaus päälle aika | 00:00 | hh:mm |
| 16394   | Ohjaus pois aika   | 00:00 | hh:mm |

#### Aikakanava 2

| Address             | Name               | Value | Um    |
|---------------------|--------------------|-------|-------|
| 16395               | Valinta            | Off ~ |       |
| 16396               | Ohjaus päälle aika | 00:00 | hh:mm |
| 1639 <mark>6</mark> | Ohjaus pois aika   |       | hh:mm |